# Node.jsをバージョン管理ツールを使って インストール

### ▶ MacでNode.jsのバージョン管理

Mac OS でNode.jsのバージョン管理をする場合は、 nodebrew <sup>13</sup> の使用をおすすめする。nodebrewは日 本のフロントエンドエンジニア、外村和仁氏が開発し たNode.jsのバージョン管理ツールで、導入と管理方法 の手軽さが特徴だ。また、Node.jsからフォークされた io.jsの管理も行うことができる。

#### ▶ Node.jsのアンインストール

nodebrewをインストールする前にまず、Node.jsが インストールされている場合はアンインストールしなけ ればならない。アンインストールするには、Githubで 公開されているNode.jsをアンインストールするための シェルスクリプトを利用しよう。ターミナルを起動して 04)のコマンドを順に実行していくと、アンインストー ルは完了だ。試しに node -vとコマンドを入力してみて、 バージョンが表示されないか確認しておこう。

#### nodebrewのインストール

Node.jsがアンインストールできたら nodebrewの イ ンストールを行う。

「curl -L git.io/nodebrew | perl - setup」というコ マンドをコンソールに入力してインストールしよう。続 いて、インストールしたデータにパスを通すために「echo

'export PATH=\$HOME/.nodebrew/current/bin:\$PATH'
>> ~/.bashrc」と入力する。そして、設定ファイル(シ ェルがデフォルトのbashの場合はbashrc)を読み込み直 すコマンド「source ~/.bashrc」を入力すれば、インス

 Image: Image:

トールは完了だ。ただし、.bashrcファイルが存在しな い場合にはエラーが出力される。その場合には新しく生 成する必要があるので、「vi ~/.bashrc」のコマンドを入 力しよう。開かれた編集画面に、「export PATH=\$HOME/. nodebrew/current/bin:\$PATH」を入力して保存する。こ こでも同じように「source ~/.bashrc」というコマンド で設定ファイルを読み直そう。ここまでできたら試しに 「nodebrew help」というコマンドでヘルプ情報が表示さ れるかを確認してみよう。表示されていれば成功だ。

#### ▶ nodebrew を使った Node.js のインストール

続いてnodebrewを使って任意のバージョンのNode. jsをインストールしてみよう。nodebrew install-binary のコマンドに、バージョンを追加すればOKだ。仮に 0.10.29というバージョンのNode.jsをインストールした い場合には、「nodebrew install-binary v0.10.29」とい うコマンドでインストールできる。Node.jsのインスト ールが終わったら、「nodebrew 1s」というインストール 済みのバージョンを一覧で確認できるコマンドで確認し てみよう。v0.10.29と表示されていれば成功だ。

### ▶ nodebrew で利用するバージョンを指定する

nodebrew lsでバージョンを確認した際に、一緒に current: none と表示されたはずだ。これは現在利用中 のバージョンを表示してくれるもので、noneはまだ指 定が行われていない状況を指す。メインで利用するバー ジョンを指定する際は use コマンドを利用する。先ほど インストールした 0.10.29のバージョンをメインで利用 したい場合には、「nodebrew use v0.10.29」とコマンド を入力すればいい。切り替える際にも、別のバージョン を use コマンドで指定することで簡単に切り替えること

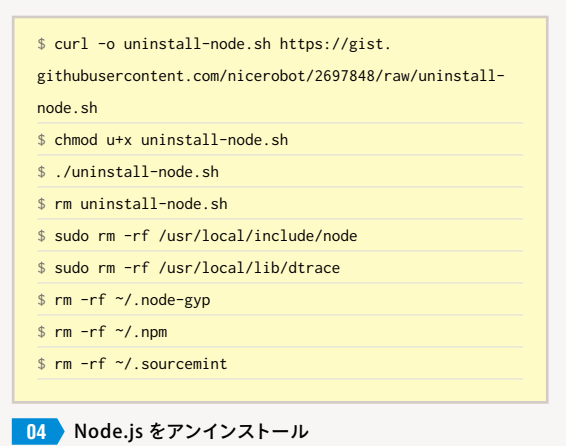

#### sudoのコマンドの初回実行時はマシンのパスワードの入力が求められる。

ができる。この<mark>バージョンの切り替えがバージョン管理</mark> <mark>ツールの一番の強み</mark>だ。

#### WindowsでNode.jsのバージョン管理

WindowsでNode.jsのバージョン管理を行うには、 nodist 05 を利用するのが一般的だ。nodistをインスト ールする前に、すでにPCにNode.jsがインストールされ ている場合はアンインストールする必要がある。通常の アプリケーションと同様にコントロールパネルから削除 できる。

また、インストールにはGitが必要になるので、必 要に応じてインストールしておこう (P.17参照)。この 際、Gitもコマンドプロンプトから呼び出せる必要があ るので、Gitをインストーラーでインストールする際に 「Adjusting your PATH environment」の設定を「Run Git from the Windows Command Prompt」に変更しておく か、下記の nodist と同様の要領で手動でパスを通してお こう。

nodistのインストールはコマンドプロンプトを利用し て以下の手順で行う。

①git clone git://github.com/marcelklehr/nodist.
gitコマンドでファイルのダウンロード

②コントロールパネルから環境変数でパスを通す

③nodist updateコマンドでnodistのアップデートを行う

Gitでダウンロードしたnodistは、デフォルトでは 「C:¥Users¥ユーザー名(自身のユーザー名のフォルダ) ¥nodist」に配置されている。ここではこの状態を前提に 説明を進める。 まず、コマンドプロンプトからnodistを利用できる ように、パスを通す作業が必要だ。コントロールパネ ルの「システム>システムの詳細設定>環境変数」を開 き、「システム環境変数」エリアの[新規]ボタンをクリ ックする。表示されたダイアログで[変数名:NODIST\_ PREFIX]、[変数値:C:¥Users¥ユーザー名¥nodist]に設 定、適用して環境変数を追加する。次に「システム環境 変数」の一覧にある「Path」をクリックして選択し、[編 集]をクリック。変数値の先頭に「C:¥Users¥ユーザー名 ¥nodist¥bin;」を追記しよう。

これらの設定はNode.jsやOSのバージョンによっ て変わる場合があるため、動作しない場合はnodistの readme.mdを確認してほしい。

ここまで完了したら、「nodist update」コマンドで最 新の状態にアップデートしておく。

終わったら、「nodist -v」コマンドでバージョンが表 示されるかを確認しよう。きちんと表示されていればイ ンストールは完了だ。

#### nodistでNode.jsのインストール

nodist でバージョンを指定してインストールを行うに は、「nodist 0.10.29」のように<mark>バージョン名をつけて実</mark> 行する。これでインストールと使用バージョンの指定が 同時に行える。すでにインストールされているバージョ ン名をつけた場合は、使用バージョンの指定のみになる。 「nodist」コマンドでインストールしたバージョンを一覧 表示できるので、確認してみよう。

| 🖓 This repository Search Explore Gist Blog Help 🕌 bambooc +- 🗆 🗘 🗗                                                                                                    | 💭 This repository Search Explore Gist Blog Help                                                                                                    |
|----------------------------------------------------------------------------------------------------|----------------------------------------------------------------------------------------------------|
| marceiklehr / nodist @Watch - 19 ★ Star 281 ¥ Fock 28                                                                                                    | Sstephenson / rbenv                                                                                                    |
| Natural node version manager for windows.<br>2 Bit summits P 2 branches • 67 releases • 11 suitibulars<br>0 branch matter • nodist /+<br>RECOME: to type<br>05 nodist<br>https://github.com/marcelklehr/nodist | Groom your app's Ruby environment.<br>Groom your app's Ruby environment.<br>Groom your app's Ruby environment.<br>P to conclusion of the second of the second of t |
| <pre>\$ echo 'export PATH="\$HOME/.rbenv/bin:\$PATH"' &gt;&gt; ~/.bash_profile \$ echo 'if which rbenv &gt; /dev/null; then eval "\$(rbenv init -)"; fi' &gt;&gt; ~/.bash_profile</pre>                        | <pre>\$ brew install ruby-build<br/>\$ brew install rbenv-gemset<br/>\$ brew install rbenv-gem-rehash</pre>                                                                                                    |
| 07 Mac で rbenv のインストール 1                                                                                                    |                                                                                                    |

い)を回避するため、サーバに置きたい場合もある。

そんなときは簡易サーバを利用しよう。複雑な機能は ないが、前述したようなローカルファイルで起こる問題 は回避できる 24 。

- grunt-contrib-connect https://www.npmjs.com/package/grunt-contribconnect
- gulp-webserver https://www.npmjs.com/package/gulp-webserver

#### ▶使い方

grunt connectないしgulp webserverで起動する。 Webブラウザから"http://localhost:8000/"を開くと表示 される。終了は [control] ([Ctrl]) + [C]を押す。

起動時「Fatal error: Port 8000 is already in use by another process.」 あるいは「Error: listen EADDRINUSE」 というエラーが出た場合、設定ファイルの portの数字を 他のものに変更する。8000番代を用いる場合が多い。

サーバのルートディレクトリは、Gruntはbaseオプションで、gulpはgulp.src()の引数で指定する。

オプションでkeepaliveを指定しないと一瞬で終了し てしまうが、watchのように継続するタスクと一緒に実 行する場合は不要だ 25 。

## ファイル削除

Gruntの場合、ファイル削除を行う次のプラグインを インストールする。

grunt-contrib-clean

https://www.npmjs.com/package/grunt-contribclean

オプションはなく、単純に対象ファイル、ディレク

トリを指定する。削除対象は細かく分けておき、grunt clean:publicのように個別に実行すると小回りが利く。

gulpの場合は、プラグインではなく通常のnpmパッ ケージを使う。

■ del

https://www.npmjs.com/package/del

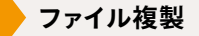

出力ファイルを1つのディレクトリにまとめるのは、 後々まとめて本番サーバへ転送する際の手間を考えると よい手だ。コンパイルなど何の処理もいらない、編集対 象のファイルをそのまま用いる場合は、Gruntのプラグ インなどを利用して複製する。gulpはストリームがある ので、単純にgulpの基本機能のみを使用して入力と出 力を行える。

grunt-contrib-copy https://www.npmjs.com/package/grunt-contrib-copy

ファイル結合

ファイルを取得すると通信コストがかかる。ファイル を結合して通信の数を減らすことで、読み込みを速める ことができる。通信パフォーマンスについては、P.152 も参照してほしい。

- grunt-contrib-concat https://www.npmjs.com/package/grunt-contribconcat
- gulp-concat https://www.npmjs.com/package/gulp-concat

| オプション     | 説明                                         | // デフォルトタスクを設定                                |
|-----------|--------------------------------------------|-----------------------------------------------|
| base      | 公開するディレクトリ (Gruntのみ)                       | grunt.registerTask('default', ['connect', 'wa |
| keepalive | すぐ終了しない。watch などと組み合わせるなら不<br>要 (Grunt のみ) |                                               |
| port      | ポート                                        |                                               |